T +31 (0)30 65 85 125 F +31 (0)30 66 20 758

info@alcadis.nlwww.alcadis.nl

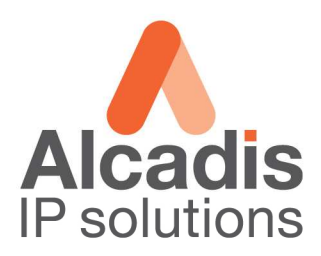

# Technote

# **EnGenius M36**

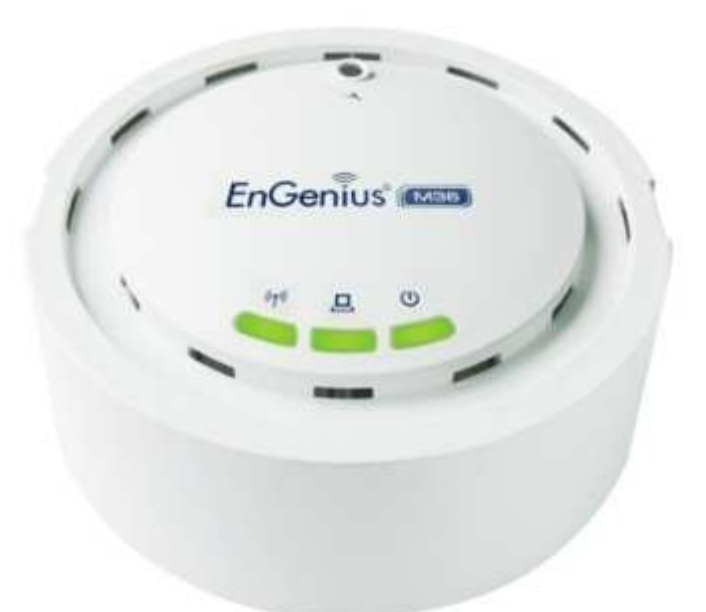

# **Configuratie MESH**

Datum: 28-07-2010 Versie: 1.0

ABN-AMRO 436058316 SWIFT code ABNANL2A IBAN nr NL82ABNA0436058316 BTW nr NL8132.61.685.B.01 KvK nr 32094060 Aanbiedingen en overeenkomsten conform de voorwaarden gedeponeerd bij de Kamer van Koophandel onder nummer 32094060

T +31 (0)30 65 85 125 F +31 (0)30 66 20 758 info@alcadis.nlwww.alcadis.nl

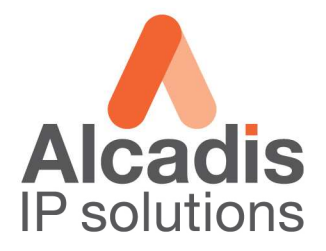

### Inhoudsopgave

| Inhoudsopgave                       | 2 |
|-------------------------------------|---|
| Access Point instellingen (Gateway) | 3 |
| Access Point instellingen (Relay)   | 6 |
| Network Monitoring System           | 9 |

**T** +31 (0)30 65 85 125 **F** +31 (0)30 66 20 758

info@alcadis.nlwww.alcadis.nl

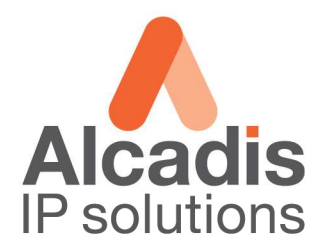

## Access Point instellingen (Gateway)

Login op het default IP adres **192.168.1.1** met gebruikersnaam: **admin** en wachtwoord: **admin** Klik op **System Properties** en stel de landcode in en kies in de keuzelijst voor optie **MESH** en klik **Apply.** 

| EnGenius                                                     | Wireless Access | s Point                              |                        |            |
|--------------------------------------------------------------|-----------------|--------------------------------------|------------------------|------------|
| Access Point                                                 | System Prop     | erties                               |                        | Home Reset |
|                                                              | Device Name     | M36                                  | ( 1 to 32 characters ) |            |
| Status                                                       | Country/Region  | Netherlands                          |                        |            |
| Wireless Client List     System Log                          | Operation Mode  | C Access Point<br>C Repeater<br>Mesh |                        |            |
| System                                                       |                 | mean                                 |                        |            |
| System Properties     IP Settings     Spanning Tree Settings | Apply Cancel    |                                      |                        |            |
| Wireless                                                     |                 |                                      |                        |            |
| Wireless Network                                             |                 |                                      |                        |            |
| WDS Link Settings                                            |                 |                                      |                        |            |
| Wireless Advanced Settings                                   |                 |                                      |                        |            |
| Management                                                   |                 |                                      |                        |            |
| Administration                                               |                 |                                      |                        |            |
| Management VLAN                                              |                 |                                      |                        |            |
| SNMP Settings      MR Address                                |                 |                                      |                        |            |
| Backup/Restore Settings                                      |                 |                                      |                        |            |
| Firmware Upgrade                                             |                 |                                      |                        |            |
| . Time Settings                                              |                 |                                      |                        |            |

Klik op IP Settings in het linker menu om het IP adres aan te passen. Het IP adres welke u kunt gebruiken is afhankelijk van het netwerk waarin de unit geplaatst wordt.

| EnGenius                                                                                                    | Wireless Access Poi | int                                                                                          |            |
|----------------------------------------------------------------------------------------------------|---------------------|----------------------------------------------------------------------------------------------|------------|
| Mesh                                                                                                    | IP Settings         |                                                                                              | Home Reset |
| Status                                                                                                    | IP Network Setting  | <ul> <li>Obtain an IP address automatically (DHCP)</li> <li>Specify an IP address</li> </ul> |            |
| • Main                                                                                                    | IP Address          | 192 . 168 . 1 . 1                                                                            |            |
| <ul> <li>Wireless Client List</li> <li>System Log</li> </ul>                                                                                                    | IP Subnet Mask      | 255 . 255 . 255 . 0                                                                          |            |
| System                                                                                                    | Default Gateway     | 0.0.0                                                                                        |            |
| System Properties                                                                                                    | Primary DNS         | 0.0.0.0                                                                                      |            |
| <ul> <li>IP Settings</li> <li>Spanning Tree Settings</li> </ul>                                                                                                    | Secondary DNS       | 0.0.0.0                                                                                      |            |
| Wireless<br>Wireless Network<br>Wireless MAC Filter<br>Wireless Advanced Settings<br>Management<br>Administration<br>SIMIP Settings<br>NMS Address<br>Backup/Restore Settings<br>Firmware Upgrade<br>Time Settings<br>Log<br>Diagnostics<br>LED Control | Apply Cancel        |                                                                                              |            |

- Veldzigt 26
- 3454 PW De Meern

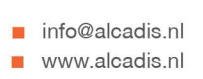

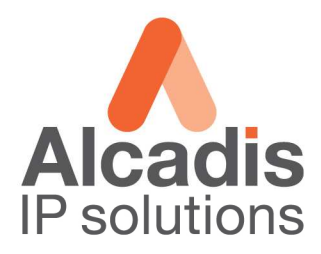

#### Kies in het linker menu op Wireless Network.

| EnGenius                                       | Wireless Access Point       |                                 |               |        |       |
|------------------------------------------------|-----------------------------|---------------------------------|---------------|--------|-------|
| Mesh                                           | Wireless Network            |                                 |               | Home   | Reset |
|                                                | Wireless Mode               | 802.11b/g Mixed (2GHz/54Mbps) 💌 |               |        |       |
| Status                                         | Channel / Frequency         | Ch1-2.412GHz                    |               |        |       |
| Wireless Client List                           |                             | Mesh                            |               |        |       |
| System Log                                     | SSID                        | Security                        | Gateway       |        | Edit  |
| System                                         | EnGeniusMesh                | Disabled                        | Γ             | E      | Edit  |
| System Properties                              |                             |                                 |               |        |       |
| IP Settings                                    |                             | Access Point                    |               | r      |       |
| spanning free settings                         | SSID                        | Secu                            | rity          | Enable | Edit  |
| Wireless                                       | EnGenius1                   | Open System/N                   | lo Encryption |        | Edit  |
| . Wireless Network                             | EnGenius2                   | Open System/N                   | lo Encryption |        | Edit  |
| Wireless MAC Filter                            |                             |                                 |               | 4. A   |       |
| <ul> <li>Wireless Advanced Settings</li> </ul> | International International |                                 |               |        |       |
| Management                                     | Apply Cancel                |                                 |               |        |       |
| Administration                                 |                             |                                 |               |        |       |
| SNMP Settings                                  |                             |                                 |               |        |       |
| <ul> <li>NMS Address</li> </ul>                |                             |                                 |               |        |       |
| Backup/Restore Settings                        |                             |                                 |               |        |       |
| Firmware Upgrade                               |                             |                                 |               |        |       |
| Time Settings                                  |                             |                                 |               |        |       |
| • Log                                          |                             |                                 |               |        |       |
| <ul> <li>Diagnostics</li> </ul>                |                             |                                 |               |        |       |

Selecteer bij Wireless Mode de band waarop u wilt gaan uitzenden. Selecteer bij Channel het kanaal waarop u zal gaan uitzenden.

Klik op de edit button onder de header MESH.

|                                  | http://192.168.1.1/setup.cgi?reqfile=. | /html/ME_WLANMesh.htm&actionEdit55IDProfile=1&wlanmode=3&wlanchannel=1&wlanssidisolatic |       |
|----------------------------------|----------------------------------------|-----------------------------------------------------------------------------------------|-------|
|                                  | SSID Profile                           |                                                                                         |       |
| Mesh                             | Wireless Setting                       |                                                                                         | Reset |
|                                  | SSID                                   | EnGeniusMesh (1 to 32 characters)                                                       |       |
| Status                           | Wireless Security                      |                                                                                         |       |
| Wireless Client List             | Security Mode                          | WEP                                                                                     |       |
| System Log                       | Auth Type                              | Open System 💌                                                                           | Edit  |
| System                           | Input Type                             | Hex                                                                                     | Edit  |
| System Properties<br>IP Settings | Key Length                             | 128/152-bit (32 hex digits or 16 ASCII char)                                            |       |
| Wireless                         | Default Key                            | 1                                                                                       | Edit  |
| Wireless Network                 | Key1                                   |                                                                                         | Edit  |
| Wireless MAC Filter              | Key2                                   |                                                                                         |       |
| mieless Ruvanced Settings        | Key3                                   |                                                                                         |       |
| Management<br>Administration     | Key4                                   |                                                                                         |       |
| SNMP Settings                    |                                        |                                                                                         |       |
| NMS Address                      | Save Cancel                            |                                                                                         |       |
| Firmware Upgrade                 |                                        |                                                                                         |       |
| Time Settings                    |                                        |                                                                                         |       |
| Log                              |                                        |                                                                                         |       |
| Diagnostics                      |                                        |                                                                                         |       |
| LED Control                      |                                        |                                                                                         |       |

Onder wireless settings vult u een SSID in. Onder wireless security kiest u voor de security methode. Klik op Save.

Schakel vervolgens de optie Gateway in.

- Veldzigt 26
- 3454 PW De Meern

info@alcadis.nlwww.alcadis.nl

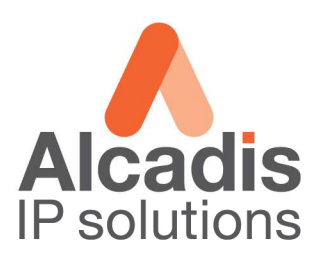

#### Klik op de edit button onder de header Access Point.

| EnGenius                                                                                | SSID Profile      | ntmy/mic_wLANMesn.htmsactionEdtS5UPronie=18wlanmode=38wlanchannel=18wlanssidisolation=0 |       |
|-----------------------------------------------------------------------------------------|-------------------|-----------------------------------------------------------------------------------------|-------|
| Mesh                                                                                    | Wireless Setting  |                                                                                         | Reset |
|                                                                                         | SSID              | EnGeniusMesh (1 to 32 characters)                                                       |       |
| Status                                                                                  | Wireless Security |                                                                                         |       |
| Wireless Client List                                                                    | Security Mode     | WEP 💌                                                                                   |       |
| System Log                                                                              | Auth Type         | Open System 💌                                                                           | Edit  |
| System                                                                                  | Input Type        | Hex 💌                                                                                   | Edit  |
| System Properties     IP Settings                                                       | Key Length        | 128/152-bit (32 hex digits or 16 ASCII char) 💌                                          |       |
| Spanning Tree Settings     Wireless                                                     | Default Key       | 1 🗸                                                                                     | Edit  |
| Wireless Network                                                                        | Key1              |                                                                                         | Edit  |
| Wireless MAC Filter                                                                     | Key2              |                                                                                         |       |
| Management                                                                              | КеуЗ              |                                                                                         |       |
| Administration                                                                          | Key4              |                                                                                         |       |
| <ul> <li>SNMP Settings</li> <li>NMS Address</li> <li>Backup/Restore Settings</li> </ul> | Save Cancel       |                                                                                         |       |
| Firmware Upgrade     Time Settings                                                      |                   |                                                                                         |       |
| Log     Diagnostics     LED Control                                                     |                   |                                                                                         |       |
| · LED CONTON                                                                            | Klaar             |                                                                                         | 4     |

Onder wireless settings vult u een SSID in. Onder wireless security kiest u voor de security methode. Klik op Save.

Vervolgens onder de profile list nogmaals op Apply om de settings door te voeren.

**T** +31 (0)30 65 85 125 **F** +31 (0)30 66 20 758

info@alcadis.nlwww.alcadis.nl

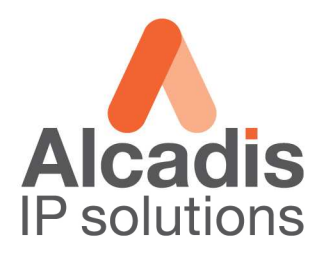

# Access Point instellingen (Relay)

Login op het default IP adres **192.168.1.1** met gebruikersnaam: **admin** en wachtwoord: **admin** Klik op **System Properties** en stel de landcode in en kies in de keuzelijst voor optie **MESH** en klik **Apply.** 

| Access Point          Status       Home       Rese         Main       Wireless Client List       System Mogenerity         System       Access Point       Imagenerity         System Properties       Repeater       Mesh         System Stewards       Mereless Returns       Apply       Cencel         Wireless Net Filter       Moninstration       Apply       Cencel         Administration       Amagement VLNA       SNMP Settings       Apply       Cencel                                                                                                    | EnGenius                                                     | Wireless Access | s Point                    |                      |            |
|----------------------------------------------------------------------------------------------------|--------------------------------------------------------------|-----------------|----------------------------|----------------------|------------|
| Status   Main   Wrieless Client List   System   System Cog   System Properties   P Settings   Spanning Tree Settings     Wireless Network   Wireless Mac Filter   Wireless Mac Filter   Wireless Mac Filter   Wireless Advanced Settings                                                                                                    | Access Point                                                 | System Prop     | erties                     |                      | Home Reset |
| Status   Main   Main   Wireless Client List   System Log   System System Properties   Pettings   System Status     Apply     Cancel     Apply     Cancel     Apply     Cance                                                                                                    |                                                              | Device Name     | M36                        | (1 to 32 characters) |            |
| <ul> <li>Wireless Client List</li> <li>System Log</li> <li>System Properties</li> <li>IP Settings</li> <li>Spanning Tree Settings</li> <li>Wireless Network</li> <li>Wireless Network</li> <li>Wireless Network</li> <li>Wireless Advanced Settings</li> <li>Management</li> <li>Administration</li> <li>Admagement</li> <li>Administration</li> <li>ShMP Settings</li> <li>ShMP Settings</li> </ul>                                                                                                    | Status                                                       | Country/Region  | Netherlands                |                      |            |
| System       System Properties         IP Settings       Apply         Synaming Tree Settings       Apply         Wireless Nac Filter       Synaming Settings         Wireless Advanced Settings       Administration         Administration       Anagement VLAN         SNMP Settings       SNMP Settings         Backup/Restore Settings       Additiones                                                                                                    | • Wall<br>• Wireless Client List<br>• System Log             | Operation Mode  | C Access Point<br>Repeater |                      |            |
| System Propeties IP Settings Apply Cancel Apply Cancel Apply Cancel Apply Cancel Apply Cancel Apply Cancel Apply Cancel Apply Cancel Apply Cancel Apply Cancel Apply Cancel Apply Cancel Apply Cancel Apply Cancel Backup/Restore Settings Apply Cancel Apply Cancel App | System                                                       |                 | - mesn                     |                      |            |
| Wireless         Wireless Network         Wireless MAC Filter         WDS Link Settings         Wireless Advanced Settings         Management         Administration         Management VLAN         SINMP Settings         NMS Address         Backup/Restore Settings                                                                                                    | System Properties     IP Settings     Spanning Tree Settings | Apply Cancel    |                            |                      |            |
| <ul> <li>Wireless NaC Filter</li> <li>WDS Link Settings</li> <li>Wireless Advanced Settings</li> <li>Management</li> <li>Administration</li> <li>Management VLAN</li> <li>SNMP Settings</li> <li>HMS Address</li> <li>Backup/Restore Settings</li> </ul>                                                                                                    | Wireless                                                     |                 |                            |                      |            |
| Wireless MAC Filter WDS Link Settings WDS Link Settings Management Administration Amangement VLAN SNMP Settings HMS Address Backup/Restore Settings                                                                                                    | Wireless Network                                             |                 |                            |                      |            |
| Whreles Advanced Settings Management Administration SNMP Settings NMS Address Backup/Restore Settings                                                                                                    | Wireless MAC Filter     WOS Link Settings                    |                 |                            |                      |            |
| Management<br>Administration<br>Management VLAN<br>SINMP Settings<br>NMS Address<br>Backup/Restore Settings                                                                                                    | Wireless Advanced Settings                                   |                 |                            |                      |            |
| Administration     Anangement VLAN     SNMP Settings     NMS Address     Backup/Restore Settings                                                                                                    | Management                                                   |                 |                            |                      |            |
| Management VLAN     SNMP Settings     MMS Address     Backup/Restore Settings                                                                                                    | Administration                                               |                 |                            |                      |            |
| SNMP Settings     NMS Address     Backup/Restore Settings                                                                                                    | Management VLAN                                              |                 |                            |                      |            |
| NMS:Address     Backup:Restore Settings                                                                                                    | SNMP Settings                                                |                 |                            |                      |            |
| Backup/Restore Settings                                                                                                    | NMS Address                                                  |                 |                            |                      |            |
| El população el população                                                                                                    | Backup/Restore Settings                                      |                 |                            |                      |            |
| FirmWate Upgrade  Time Settinge                                                                                                    | Time Settings                                                |                 |                            |                      |            |

Klik op IP Settings in het linker menu om het IP adres aan te passen. Het IP adres welke u kunt gebruiken is afhankelijk van het netwerk waarin de unit geplaatst wordt.

| EnGenius                                                                                                    | Wireless Access Point                                                                  |
|----------------------------------------------------------------------------------------------------|----------------------------------------------------------------------------------------|
| Mesh                                                                                                    | IP Settings Home Reset                                                                 |
| Status                                                                                                    | IP Network Setting C Obtain an IP address automatically (DHCP) C Specify an IP address |
| • Main                                                                                                    | IP Address 192 . 168 . 1 . 1                                                           |
| System Log                                                                                                    | IP Subnet Mask 255 . 255 . 0                                                           |
| System                                                                                                    | Default Gateway 0 . 0 . 0                                                              |
| System Properties                                                                                                    | Primary DNS 0 . 0 . 0                                                                  |
| IP Settings     Snanning Tree Settings                                                                                                    | Secondary DNS 0 . 0 . 0                                                                |
| Wireless<br>Wireless Network<br>Wireless MAC Filter<br>Wireless Advanced Settings<br>Management<br>Administration<br>SNMP Settings<br>SMRS Address<br>Backup/Restore Settings<br>Firmware Upgrade<br>Firmware Upgrade<br>Diagnostics<br>LED Control | Apply Cancel                                                                           |

- Veldzigt 26
- 3454 PW De Meern

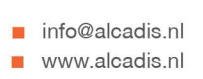

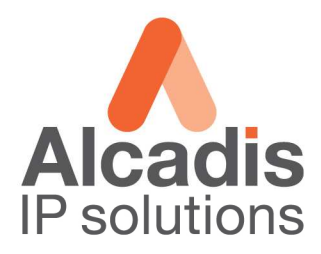

#### Kies in het linker menu op Wireless Network.

| EnGenius                                                                                                    | Wireless Access Point |                                 |              |        |       |
|----------------------------------------------------------------------------------------------------|-----------------------|---------------------------------|--------------|--------|-------|
| Mesh                                                                                                    | Wireless Network      |                                 |              | Home   | Reset |
|                                                                                                    | Wireless Mode         | 802.11b/g Mixed (2GHz/54Mbps) 💌 |              |        |       |
| Status                                                                                                    | Channel / Frequency   | Ch1-2.412GHz 💌                  |              |        |       |
| Wireless Client List                                                                                                    |                       | Mesh                            |              |        |       |
| System Log                                                                                                    | SSID                  | Security                        | Gateway      | Edit   |       |
| System                                                                                                    | EnGeniusMesh          | Disabled                        |              | Edit   |       |
| System Properties<br>IP Settings                                                                                                    |                       | Access Point                    |              |        |       |
| Spanning Tree Settings                                                                                                    | SSID                  | Secur                           | ity          | Enable | Edit  |
| Wireless                                                                                                    | EnGenius1             | Open System/N                   | o Encryption |        | Edit  |
| Wireless Network                                                                                                    | EnGenius2             | Open System/N                   | o Encryption |        | Edit  |
| Wireless MAC Filter                                                                                                    |                       |                                 |              |        |       |
| Management<br>Administration<br>SMMP Settings<br>NMS Address<br>Backup/Restore Settings<br>Firmware Upgrade<br>Time Settings<br>Log<br>Diagnostics<br>JED Control | Apply Cancel          |                                 |              |        |       |

Selecteer bij Wireless Mode de band waarop u wilt gaan uitzenden. Selecteer bij Channel het kanaal waarop de Gateway uitzend.

Klik op de edit button onder de header MESH.

|                                                              | Mozilia Firefox   | stol/ME: WI AMMark, https://www.ammarkee.com                                                                                |       |
|--------------------------------------------------------------|-------------------|----------------------------------------------------------------------------------------------------|-------|
| EnGenius                                                     | SSID Profile      | numilue <sup>-</sup> Michanues II i imioarron ienicoorbe. In iie=1 oowiai iliinne=oowiai in iai ii ieii=1 oowia iooran ieni |       |
| Mesh                                                         | Wireless Setting  |                                                                                                    | Reset |
|                                                              | SSID              | EnGeniusMesh (1 to 32 characters)                                                                                           |       |
| Status                                                       | Wireless Security |                                                                                                    |       |
| <ul> <li>Main</li> <li>Wireless Client List</li> </ul>       | Security Mode     | WEP 💌                                                                                                    |       |
| System Log                                                   | Auth Type         | Open System 💌                                                                                                    | Edit  |
| System                                                       | Input Type        | Hex V                                                                                                    | Edit  |
| <ul> <li>System Properties</li> <li>IP Settings</li> </ul>   | Key Length        | 128/152-bit (32 hex digits or 16 ASCII char)                                                                                |       |
| Spanning Tree Settings     Wireless                          | Default Key       | 1.                                                                                                    | Edit  |
| Wireless Network                                             | Key1              |                                                                                                    | Edit  |
| Wireless MAC Filter     Wireless Advanced Settings           | Key2              |                                                                                                    |       |
| • Willeless Advanced Dellings                                | Кеуз              |                                                                                                    |       |
| Management<br>Administration<br>SNMP Settions                | Key4              |                                                                                                    |       |
| NMS Address     Backup/Restore Settings     Firmware Upgrade | Save Cancel       |                                                                                                    |       |
| . Time Settings                                              |                   |                                                                                                    |       |
| Log     Diagnostics     LED Control                          |                   |                                                                                                    |       |
|                                                              | Klaar             |                                                                                                    | 4     |

Onder wireless settings vult u een SSID in. Onder wireless security kiest u voor de security methode. Klik op Save.

- Veldzigt 26
- 3454 PW De Meern

info@alcadis.nlwww.alcadis.nl

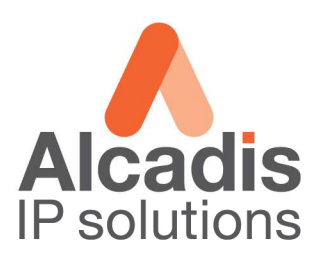

#### Klik op de edit button onder de header Access Point.

|                                                                                         | of hozina firetox                       |                                                                                           |       |
|-----------------------------------------------------------------------------------------|-----------------------------------------|-------------------------------------------------------------------------------------------|-------|
| -nGenius                                                                                | http://192.168.1.1/setup.cgi?reqfile=./ | html/ME_WLANMesh.htm&actionEditSSIDProfile=1&wlanmode=3&wlanchannel=1&wlanssidisolation=0 |       |
|                                                                                         | SSID Profile                            |                                                                                           |       |
| Mesh                                                                                    | Wireless Setting                        |                                                                                           | Reset |
|                                                                                         | SSID                                    | EnGeniusMesh (1 to 32 characters)                                                         |       |
| Status                                                                                  | Wireless Security                       |                                                                                           |       |
| Wireless Client List                                                                    | Security Mode                           | WEP -                                                                                     |       |
| • System Log                                                                            | Auth Type                               | Open System 💌                                                                             | Edit  |
| System                                                                                  | Input Type                              | Hex 🗾                                                                                     | Edit  |
| System Properties     IP Settings                                                       | Key Length                              | 128/152-bit (32 hex digits or 16 ASCII char) 🗾                                            |       |
| Wireless                                                                                | Default Key                             | 1 🗴                                                                                       | Edit  |
| • Wireless Network                                                                      | Key1                                    |                                                                                           | Edit  |
| <ul> <li>Wireless MAC Filter</li> <li>Wireless Advanced Settings</li> </ul>             | Key2                                    |                                                                                           |       |
| Management                                                                              | Кеу3                                    |                                                                                           |       |
| Administration                                                                          | Key4                                    |                                                                                           |       |
| <ul> <li>SNMP Settings</li> <li>NMS Address</li> <li>Backup/Restore Settings</li> </ul> | Save Cancel                             |                                                                                           |       |
| Firmware Upgrade     Time Settings                                                      |                                         |                                                                                           |       |
| Log     Diagnostics     ISD Control                                                     |                                         |                                                                                           |       |
| - LED Control                                                                           | Klaar                                   |                                                                                           | 43    |

Onder wireless settings vult u een SSID in. Onder wireless security kiest u voor de security methode. Klik op Save.

Vervolgens onder de profile list nogmaals op Apply om de settings door te voeren.

T +31 (0)30 65 85 125 F +31 (0)30 66 20 758

info@alcadis.nlwww.alcadis.nl

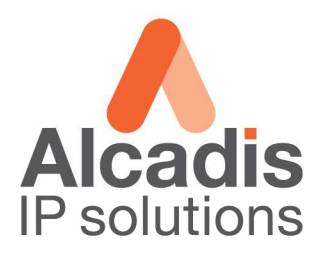

### **Network Monitoring System**

In het linker menu klikt u op NMS address, op deze pagina kunt u 4 IP adressen invoeren waar de M36 zijn monitoring data naar toe zal versturen. Nadat de IP adressen zijn ingesteld klikt u op Apply.

| EnGenius                                                                                                    | Wireless Ac | cess Point    |        |           |            |
|----------------------------------------------------------------------------------------------------|-------------|---------------|--------|-----------|------------|
| Mesh                                                                                                    | NMS Add     | dress         |        |           | Home Reset |
| and the second second second second second second second second second second second second second second second | ID          | NMS Address   | Port   | Interval  | Enable     |
| Status                                                                                                    | 1           | 192.168.1.253 | 8188   | 60        |            |
| Main                                                                                                    | 2           |               | 8188   | 60        |            |
| System Log                                                                                                    | 3           |               | 8188   | 60        | -          |
| Suctom                                                                                                    | 4           |               | 8188   | 60        |            |
| System Properties                                                                                                |             | 1             | In 100 | <u>Re</u> |            |
| . IP Settings                                                                                                    |             |               |        |           |            |
| Spanning Tree Settings                                                                                           | Apply Ca    | ancel         |        |           |            |
| Wireless                                                                                                    |             |               |        |           |            |
| Wireless Network                                                                                                 |             |               |        |           |            |
| . Wireless MAC Filter                                                                                            |             |               |        |           |            |
| Wireless Advanced Settings                                                                                       |             |               |        |           |            |
| Management                                                                                                    |             |               |        |           |            |
| Administration                                                                                                   |             |               |        |           |            |
| SNMP Settings                                                                                                    |             |               |        |           |            |
| <ul> <li>NMS Address</li> </ul>                                                                                  |             |               |        |           |            |
| <ul> <li>Backup/Restore Settings</li> </ul>                                                                      |             |               |        |           |            |
|                                                                                                    |             |               |        |           |            |
| Firmware Upgrade                                                                                                 |             |               |        |           |            |
| Firmware Upgrade     Time Settings                                                                               |             |               |        |           |            |
| <ul> <li>Firmware Upgrade</li> <li>Time Settings</li> <li>Log</li> </ul>                                         |             |               |        |           |            |

In de Network Monitoring System klikt u op File  $\rightarrow$  Create MAP U kiest vervolgens voor EZ-map en geeft een passende naam op. In het scherm welke zich opent kiest u voor Map  $\rightarrow$  Start scan

| EnGenius Mesh Network Management Tools |                                                   |                                                       |                                |
|----------------------------------------|---------------------------------------------------|-------------------------------------------------------|--------------------------------|
| File View Settings Advanced Help       |                                                   |                                                       |                                |
|                                        |                                                   |                                                       |                                |
| Node Details                           |                                                   | FC F2/Lest2                                           | Client Properties              |
|                                        |                                                   |                                                       | Client Signal Strength         |
| IP Address                             | 192.168.1.110                                     | File Settings Map                                     | Cilenc signal so eliger        |
| Mode                                   | Mesh                                              |                                                       | 192 168 1 100                  |
| System Name                            | M36                                               |                                                       | EnCanius/Mach1                 |
| Object ID                              | iso.org.dod.internet.private.enterprises.engenius | A                                                     | 00:02:6f7c:0e:42               |
| Description                            | Wireless Access Point                             |                                                       | 00:02:6f:7c:0e:44              |
| Location                               | Unknown                                           | 192,106,1,119                                         | 00:02:6f:6d:0c:4f              |
| Contact                                | root@localhost                                    |                                                       | 192,168,1,110                  |
| Uptime                                 | 0 hours, 15 minutes, 20 seconds.                  |                                                       | EnGeniusMesh1                  |
|                                        |                                                   |                                                       | 00:02:6f:7c:0e:44 35 rssi      |
| Profile Mesh                           | EnGeniusMesh1/Open-System                         |                                                       | 00:02:6f:6d:0o:4f 23 rssi      |
| Profile AP1                            |                                                   |                                                       | 00:02:6f:7c:0e:42              |
| Profile AP2                            |                                                   | 192.168.1.2                                           | EnGenius110<br>00:1a:ht2th0:2h |
| Mesh Mode                              | Relay                                             | 192.168.1.100                                         | 00.10.01.01.00.00              |
| Wireless MAC                           | 00:02:6F:7C:0E:44                                 |                                                       | 192.168.1.120                  |
| Wireless Mode                          | 802.11b/g Mixed (2GHz/54Mbps)                     |                                                       | EnGeniusMesh1                  |
| Channel                                | 2.412GHz (channel 01)                             |                                                       | 00:02:6f.7c:0e:40 16 rssi      |
| TX Power                               | 20 dBm                                            |                                                       | 00:02:6f:6d:0c:4f 61 issi      |
|                                        | Neighbour Signal Strength                         |                                                       |                                |
|                                        | RSSI value                                        | 192 168 1 120                                         | 192.168.1.2                    |
|                                        | 0 5 10 15 20 25 30 35 40 45                       | 102.1001.1.10                                         | EnGeniusMesh1                  |
|                                        |                                                   |                                                       | 00:02:6f:6d:0c:4f 16 rssi      |
| 192.168.1                              | 1.2                                               | V                                                     | 00:02:6f:7c:0e:42 71 rssi      |
| dres                                   |                                                   |                                                       | 00:02:6f:7c:0e:40 57 rssi      |
| 2                                      |                                                   | Status: Sleeping                                      | testingSaid                    |
| 192.168.1.100                          |                                                   |                                                       | 00:1b:77:98:a7:ad 72 rssi      |
|                                        |                                                   | [LZ]lest2                                             |                                |
| Live Stat Settings                     |                                                   | [EZ]Test2 Copy All Clear All                          |                                |
| Node IP 1921681100                     |                                                   | 15-45-34 jun 29 10 - 192 155 1 2 15 down!             |                                |
| CNIMP III 24                           |                                                   | 15:49:44 jun 29 '10 - New Node Found: 192,168,1,120   |                                |
| SINIME V 20                            |                                                   | 15:52:38 jun 29 '10 - New Node Found: 192.168.1.2     |                                |
| Community                              | N                                                 | 15:58:56 jun 29 10 - 192.168.1.120 is down!           |                                |
| Poll Interval 20                       | seconds                                           | 16:07:35 jun 29 '10 - New Node Found: 192.168.1.120   |                                |
|                                        |                                                   | 16:12:26 jun 29 10 - 192 168 1.110 is down)           |                                |
|                                        | Start Live Stat                                   | 16:14:58 jun 29 '10 - New Node Found: 192.168.1.110 👻 | ¥                              |
| ✓ Log to File                          |                                                   |                                                       | Target Map: [EZ]Test2          |
| Map MIB Alarm Event Log [E2]Test2      |                                                   |                                                       | Refresh                        |